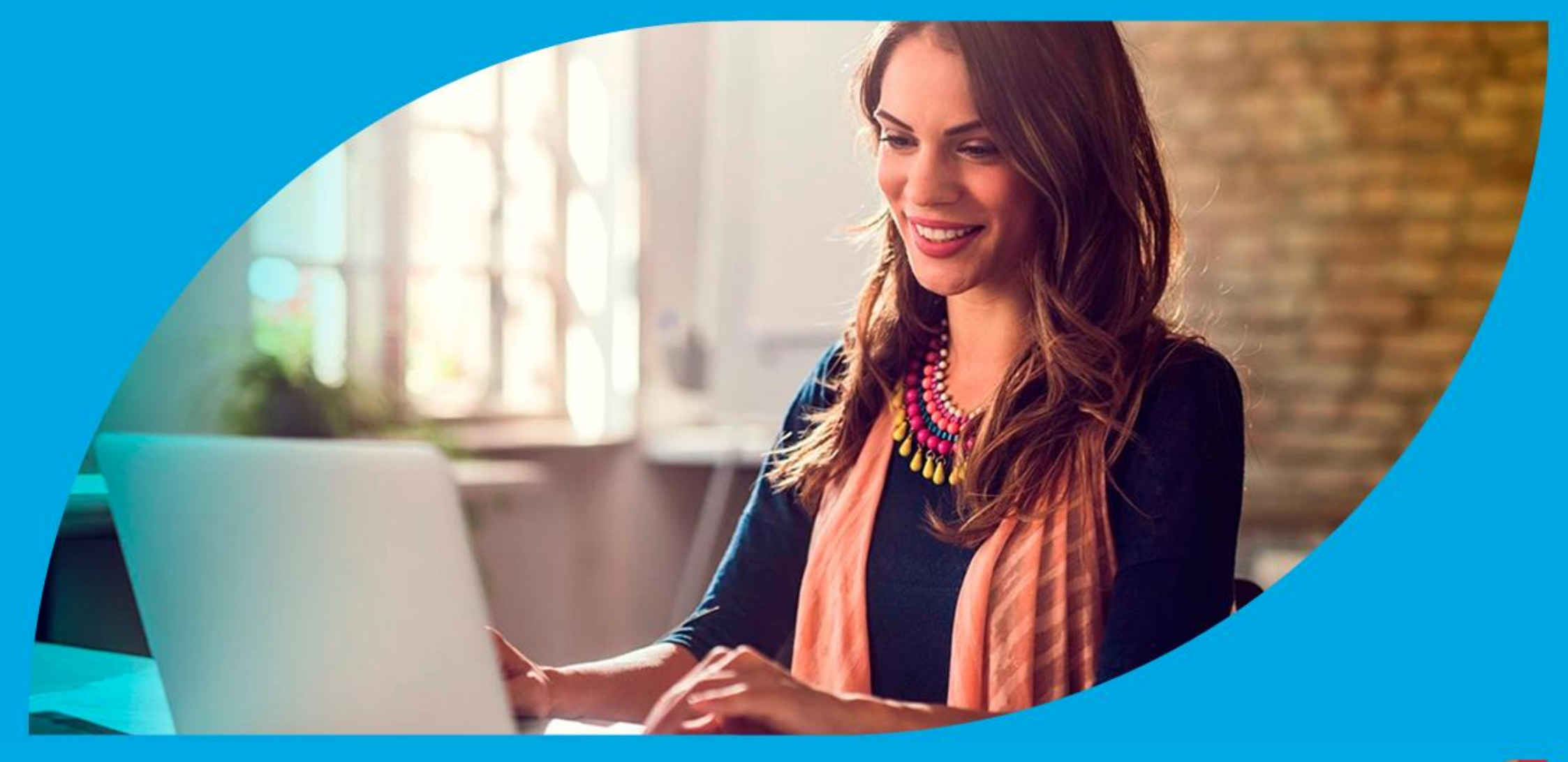

¿Cómo ingresar la gestión de Pago no ingresado?

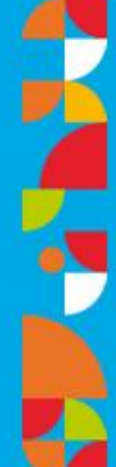

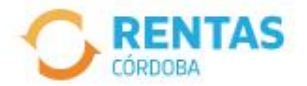

Ingresar con Cidi

¿No tenés Ciudadano Digital? Crear cuenta

Ingresar con Afip

¿No tenés Clave Fiscal? Solicitar clave

#### Recuperá el 30% de descuento poniéndote al día

Además, podés acceder a reducciones en intereses, multas y honorarios

Ir a pagar

Iniciá sesión en rentascordoba.gob.ar

0 0 0

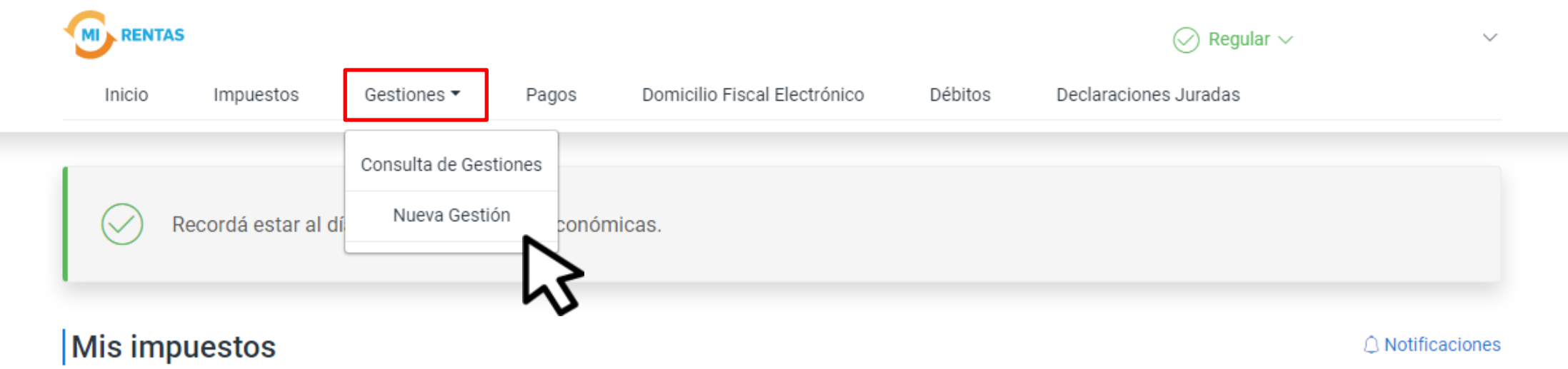

#### Tus cuotas a pagar

Realizá la Solicitud de Beneficios Covid-19 o accedé a más información

No tenés vencimientos dentro de los próximos 30 días.

#### Estado de mis impuestos

Ver estados de mis impuestos

# En **Gestiones**, ingresá a **Nueva Gestión**

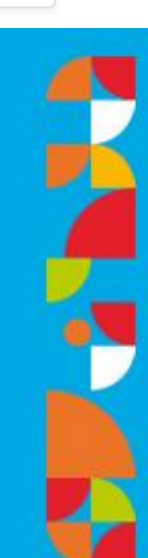

← Volver

#### Gestiones

Seleccioná la gestión que querés realizar

|         | ¿Qué gestión queré<br>Ej: compensaciór<br>Ingresá el nombre de | s realizar?            |                                         |             | Buscar                                          |                                 |            |
|---------|----------------------------------------------------------------|------------------------|-----------------------------------------|-------------|-------------------------------------------------|---------------------------------|------------|
| < Inmot | o, rural y otros                                               | rutos<br>neral y otros | Embarcaciones<br>Lanchas, botes y otros | کے Se<br>Ac | ellos<br>ctos y contratos                       | Agentes<br>Retención, percepció | ón y otros |
|         | Cancelación de medidas cautelares                              | :                      | Compensación                            |             | Concursos y quiebras                            | :                               |            |
|         | Constancia de comprador en subasta                             | :                      | Consulta de gestiones iniciadas         |             | Consulta de situación fiscal                    | :                               |            |
|         | Dación en pago                                                 | :                      | Devolución de crédito                   |             | Informe de embarcaciones                        | :                               |            |
|         | Pagar con transferencia de tipa                                | :                      | Pago no ingresado                       |             | Transferencia - baja - modific<br>embarcaciones | ación de                        |            |
|         | Transferencia de crédito                                       | :                      | Consultar guía                          | 3           |                                                 |                                 |            |

### En **Embarcaciones**, seleccioná **Pago no ingresado** y hacé clic en **Iniciar gestión**

#### Pago no ingresado

| PASO 1<br>Comprobante y fecha de pago<br>En progreso                                              | PASO 2<br>Forma de pago<br>Pendiente                                          | PASO 3<br>Documentación<br>Pendiente        | PASO 4<br>Datos de contacto<br>Pendiente |
|---------------------------------------------------------------------------------------------------|-------------------------------------------------------------------------------|---------------------------------------------|------------------------------------------|
| Agregar comprobante<br>Todos los campos con (*) asterísco son obligato<br>Número de comprobante * | orios<br>Fecha de pago *<br>iii dd/mm/aaa<br>O Tienen que pasar<br>DD/MM/AAAA | aa X<br>r 72 hs hábiles de tu pago. Formato | XXXXXXXX XXXXXXXX<br>XX-XXXXXXX-X        |
|                                                                                                   | Descartar Agregar                                                             |                                             |                                          |

## Completá la información del comprobante y hacé clic en Agregar

| Pago no ingresado                                                                                          |                                      |                                      |                                          |
|----------------------------------------------------------------------------------------------------|--------------------------------------|--------------------------------------|------------------------------------------|
| ASO 1<br>Comprobante y fecha de pago<br>in progreso                                                        | PASO 2<br>Forma de pago<br>Pendiente | PASO 3<br>Documentación<br>Pendiente | PASO 4<br>Datos de contacto<br>Pendiente |
| Agregar comprobante<br>odos los campos con (*) asterísco son obligatorios<br>Número de comprobante<br>0000 | Fecha de pago<br>01/09/2022          |                                      | ××××××××××××××××××××××××××××××××××××××   |
| Monto total<br>5000                                                                                        |                                      |                                      | xx-xxxxxxx-x                             |
| Impuesto *<br>Embarcación<br>Selecciona una opción                                                         | V Dominio *<br>XXXX                  |                                      |                                          |
| Año *<br>2017                                                                                              | Cuotas                               | ~ Ø                                  |                                          |

## Completá el Monto total, Impuesto, Dominio, Año y Cuotas, confirmá desde el tilde verde y hacé clic en Agregar

| ASO 1<br>Comprobante y fecha de pago<br>in progreso | PASO 2<br>Forma de pago<br>Pendiente | PASO 3<br>Documentación<br>Pendiente | PASO 4<br>Datos de contacto<br>Pendiente |
|-----------------------------------------------------|--------------------------------------|--------------------------------------|------------------------------------------|
| comprobante resumen                                 |                                      |                                      | R                                        |
| Número de comprobante<br>Monto<br>Fecha de pago     | 0000<br>\$5000<br>01/09/2022         | ۲                                    | XXXXXXXX XXXXXXXX<br>xx-xxxxxxx-x        |
|                                                     | Agregar Impuesto                     |                                      |                                          |

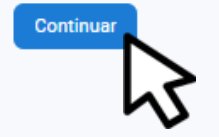

## Hacé clic en **Continuar**

| SO 1<br>mprobante y fecha de pago<br>mpleto | PASO 2<br>Forma de pago<br>En progreso | PASO 3<br>Documentación<br>Pendiente | PASO 4<br>Datos de contact<br>Pendiente |
|---------------------------------------------|----------------------------------------|--------------------------------------|-----------------------------------------|
| mprobante 0000                              |                                        |                                      |                                         |
| Forma de pago *                             | Medio de pago * V                      |                                      | 8                                       |
| Selecciona una opción                       | Selecciona una opción                  |                                      | XXXXXXXX XXXXXXXX                       |
| Observaciones                               |                                        |                                      | XX-XXXXXXX-X                            |
|                                             |                                        |                                      |                                         |
| Máximo 2000 caracteres                      |                                        | 2                                    |                                         |
| Pagaste por Mercado Pago este comp          | robante?                               |                                      |                                         |
| ) Si                                        |                                        |                                      |                                         |
| No No                                       |                                        |                                      |                                         |
|                                             |                                        |                                      |                                         |

## Indicá la Forma de pago, Medio de pago y si Pagaste por Mercado Pago. Hacé clic en Continuar

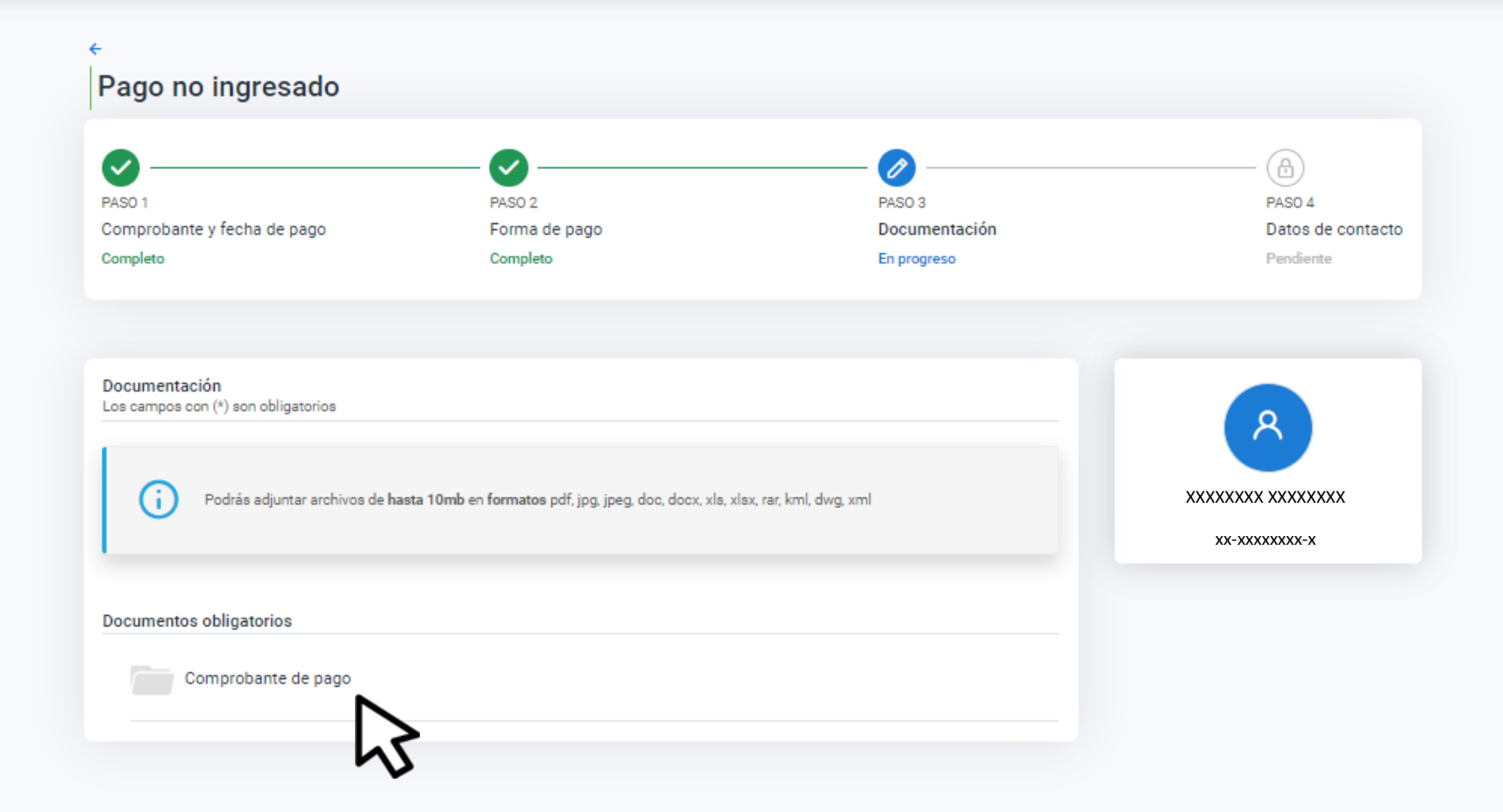

## Hacé clic en Comprobante de pago

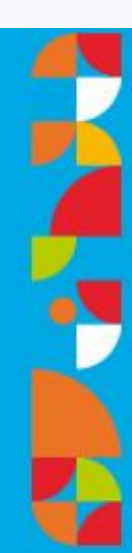

| Comprobante de pago *<br>Podés utilizar un archivo anterior o añadir uno nuevo          | ⊘ Listo      | х |
|-----------------------------------------------------------------------------------------|--------------|---|
| Peso máximo: 10 mb - Formatos: pdf, jpg, jpeg, doc, docx, xls, xlsx, rar, kml, dwg, xml | xx-xxxxxxx-x |   |
|                                                                                         |              |   |
| Pago_                                                                                   |              |   |
| Adjuntar                                                                                |              |   |
|                                                                                         |              |   |
|                                                                                         |              |   |
|                                                                                         |              |   |

## Adjuntá la documentación, hacé clic en Listo y luego en Continuar

| S0 1                       | PASO 2               | PASO 3               | PASO 4           |
|----------------------------|----------------------|----------------------|------------------|
| omprobante y fecha de pago | Forma de pago        | Documentación        | Datos de contact |
| mpleto                     | Completo             | Completo             | En progreso      |
|                            | Teléfono o celular * | Correo electrónico * |                  |
| Nombre completo *          |                      |                      |                  |
| Nombre completo *          | ,)                   |                      |                  |

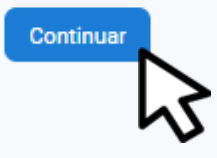

## Ingresá tus datos de contacto y hacé clic en Continuar

| Pago | no | inar | esad | C |
|------|----|------|------|---|
|      |    |      |      | - |

| Confirmación de datos        |                   |
|------------------------------|-------------------|
| Mantelo de Complobalite 0000 |                   |
|                              | XXXXXXXX XXXXXXXX |
| Fecha de pago 01/09/2022     | хх-ххххххх-х      |
| Detalle                      |                   |
| XXXXXX                       |                   |
| Periodo/Cuota                |                   |
| 2017 / Cuota 3               |                   |
| Forma de pago                |                   |
| En efectivo - Pago Fácil     |                   |
| Mercado Pago                 |                   |
| No                           |                   |
| Documentación                |                   |
| Pago                         |                   |
| Datos de contacto            |                   |
| Nombre                       |                   |
| XXXXXXXX XXXXXXX             |                   |
| Teléfono                     |                   |
| XXXXXXXXXX                   |                   |
| Email                        |                   |
| xxxxxxx@xxx.xxx              |                   |

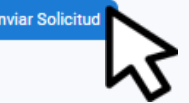

## Hacé clic en Enviar Solicitud

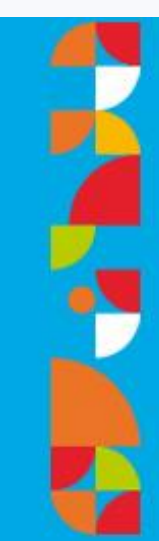

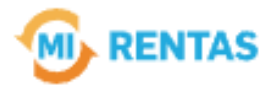

#### ¡La gestión se registró con éxito!

Número de gestión CBA-XXXXX-XXXXX

Descargar comprobante

## jListo!

#### Podés hacer el seguimiento desde tu perfil en la web Muchas gracias.

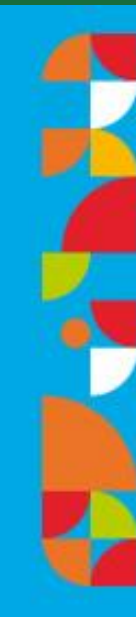

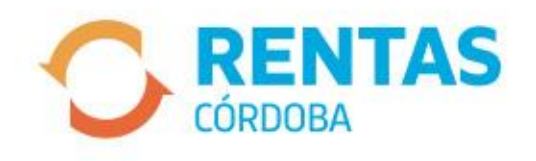

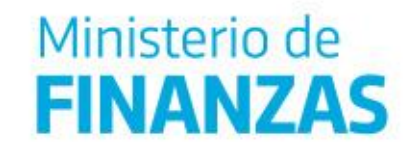

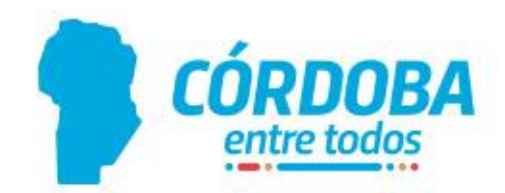